# Université Sidi Mohamed Ben Abdellah « USMBA »

# كليـة الطـب و الصيدلـة فـاس +ه٢٥ه٥٦٨ +١٤١١٤١٩ ا +اهلك٢٩ Faculté de Médecine et de Pharmacie de Fès

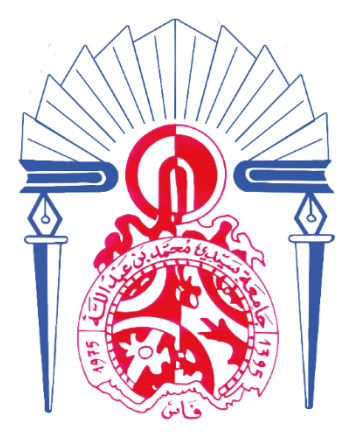

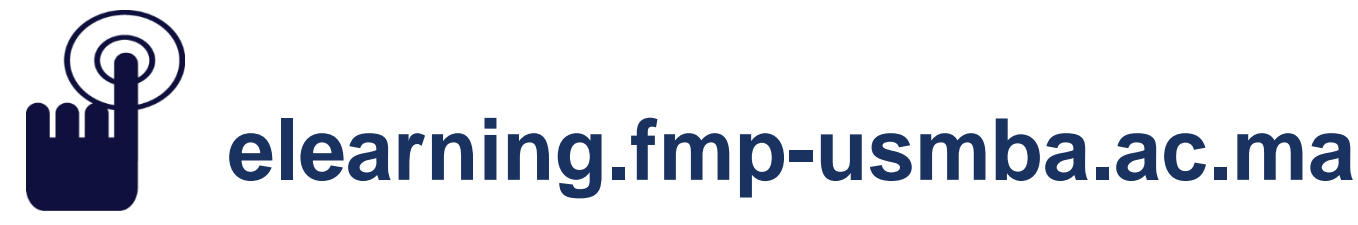

*Guide des Professeurs =* 

Production des cours pour la plateforme E-LEARNING FMPF

Service Informatique FMPF – USMBA Mars - 2020

# Introduction

### Mail envoyé par l'équipe décanale le 17 Mars 2020 = Options disponibles pour l'enregistrement de vos cours

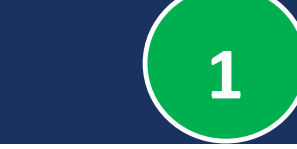

- Dans le cadre de la communication nécessaire autour de la continuité pédagogique qui doit être assurée à travers l'utilisation des nouvelles technologies, et pour permettre à l'ensemble de ses enseignants d'assurer le reste de leurs cours magistraux programmés durant ce semestre, voici un rappel et une mise à jour des dispositions prises par la FMPF:
- 1. Des postes d'enregistrement d'audio sont déjà mis à votre disposition pour enregistrer vos cours en format Powerpoint en utilisant un template uniformisé et le logiciel Adobe Presenter. Ce dernier peut aussi être installé sur votre ordinateur portable pour vous permettre de l'utiliser en dehors de la faculté si vous le souhaitez.
- 2. Vous pouvez aussi utiliser l'option d'enregistrement audio disponible sur les versions récentes de Powerpoint.
- Enfin, nous Vous avez également la possibilité d'utiliser le nouveau studio de la faculté ou, à partir du mercredi 18 Mars 2020, un amphithéâtre qui a été spécialement équipé pour enregistrer vos cours en conditions réelles.
- Vous invitons à associer les références bibliographiques, les liens internet et les documents que vous jugez utiles aux étudiants pour faciliter la compréhension et l'assimilation des cours.
- La faculté vous laisse le choix entre ces différentes possibilités simples et assure une assistance technique pour vous accompagner dans l'enregistrement de vos cours qui seront mis à disposition des étudiants pour visionnage et téléchargement sur une plateforme Moodle préparée à cet effet et accessible aux étudiants par leurs mails académiques.

> Pour cela, il suffit de contacter le service informatique de la faculté par mail (info.fmpf@usmba.ac.ma)

ou par téléphone : 06 42 11 11 07 (Mr Kamal BERRADA, chef de service).

Toutes vos remarques et propositions sont les bienvenues. Salutations cordiales -Le Décanat-

# Avis pour les étudiants = Publié le 19 Mars 2020

Chers FMPFist,

## **ONLINE EDUCATION**

کلیة الطب و الصیدلة فاس +۵۶۲۱۵۰۱+ ۱ +۵۱۶۱۱۶۲ ۸ +۵۰۵۲۰۰ Faculté de Médecine et de Pharmacie de Fès

# elearning.fmp-usmba.ac.ma

Pour to

🖁 ww2.fmp-usmba.ac.ma 🚯 fmp.usmba 🙆 fmp.usmba 🕥 fmp\_usmba 回 FMPUSMBAOfficielle

Pour s'authentifier : Login : votre mail académique Mot de passe : votre numéro CNE

lms.fmpf@usmba.ac.ma

Nous vous informons que la <u>Faculté de Médecine et de Pharmacie de Fès</u> <u>FMPF-Université Sidi Mohammed ben Abdellah</u>-, met à votre disposition une plateforme d'enseignement à distance où vous pouvez trouver des présentations sonorisées et des vidéos de vos cours, dont le lien est le suivant :

elearning.fmp-usmba.ac.ma

Pour s'authentifier veuillez utiliser les coordonnées suivantes :

Login : Votre mail académique

Mot de passe : Votre numéro CNE (Code MASSAR)

i Pour toute information ou question, Envoyez un email à :
 i Ims.fmpf@usmba.ac.ma

# En somme, vous avez le choix entre :

С

3

Utiliser l'amphithéâtre 3, qui a été spécialement équipé pour enregistrer vos cours en conditions réelles.

#### В

Utiliser les ordinateurs mis à votre disposition dans la salle du département de notre faculté (Avec le logiciel Adobe Captivate Installer le logiciel Adobe Captivate dans vos ordinateurs, et produire vos cours. (Le service technique vous aidera dans l'installation du logiciel)

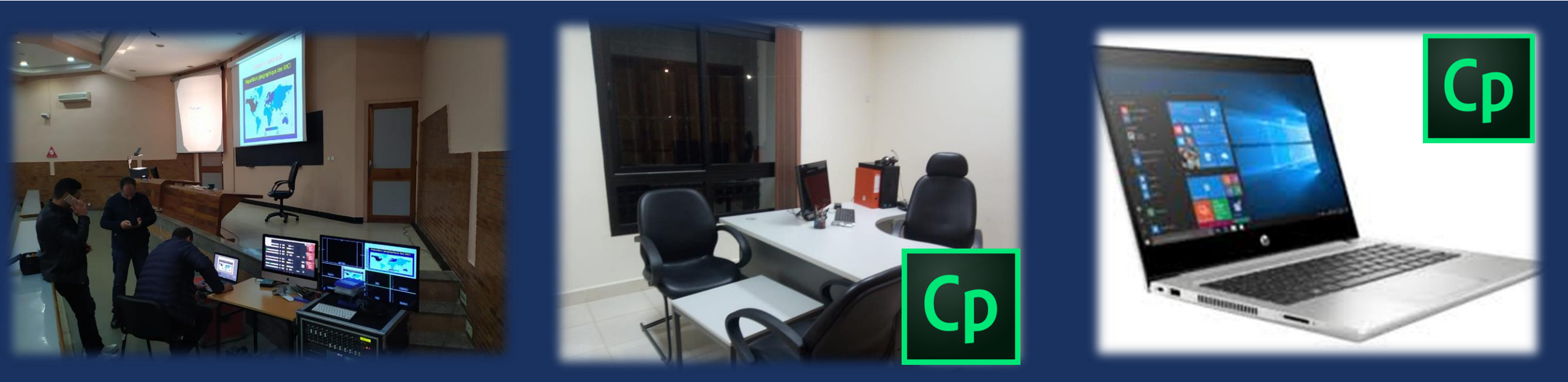

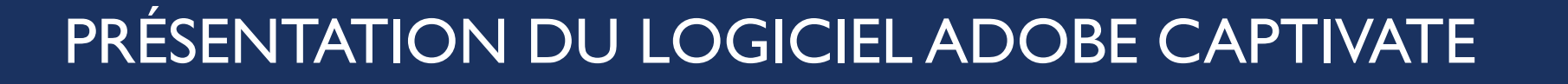

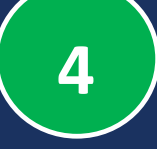

- Adobe Captivate est un outil de création utilisé pour créer des contenus d'apprentissage en ligne tels que des démonstrations de logiciels, des simulations de logiciels, des scénarios branchés et des questionnaires aléatoires dans les formats Small Web Formats (.swf) et HTML5.
- Il peut également convertir les formats de fichiers générés par Adobe Captivate (.swf) en formats numériques MP4 (.mp4) pouvant être lus avec des lecteurs multimédias ou téléchargés sur des sites Web d'hébergement de vidéos. Pour les simulations logicielles, Captivate peut utiliser les clics de souris à gauche ou à droite, les pressions sur les touches et les images de survol.
- Il peut également être utilisé pour créer des screencasts, et de convertir des présentations Microsoft
  PowerPoint au format .swf et HTML5.

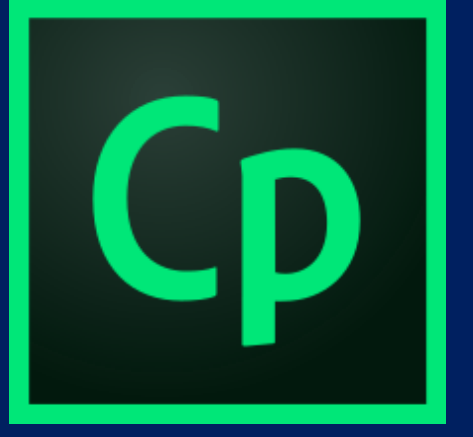

# Comment utiliser adobe Captivate ?

 $\rightarrow$  Sur vos ordinateurs personnels,

Sur les ordinateurs mis à votre disposition dans la salle du département de notre faculté

# LANCER LE LOGICIEL / IMPORTER LE COURS EN FORMAT POWERPOINT

# 5

### Les premières étapes à suivre :

- → En premier lieu, vous devez créer un nouveau dossier dans votre bureau (et le nommer).
- → Déplacer ou copier votre présentation dans le nouveau dossier créé.
- $\rightarrow$  Lancer le logiciel Adobe Captivate
- $\rightarrow$  Fichier  $\rightarrow$  Lancer un nouveau projet
- $\rightarrow$  Depuis Powerpoint  $\rightarrow$  Créer
- $\rightarrow$  Ouvrir en parallèle le fichier power point source.
- → (ENREGISTRER SOUS) le projet dans le nouveau dossier créé sur le bureau

| Ср                | Fichier                                                                                                    | Modifier                                                                               | Afficher     | Insérer          | Modif      | ication |
|-------------------|----------------------------------------------------------------------------------------------------|----------------------------------------------------------------------------------------|--------------|------------------|------------|---------|
| Ŧ                 | )~                                                                                                    | <del>6.)</del> ~                                                                       | T            | - 0              | <b>∆</b> ~ |         |
| Diapos            | itives                                                                                                    | Thèmes                                                                                 | Texte        | Fo               | rmes       | Obje    |
| 1000              | E                                                                                                    | ANDE DE FILI                                                                           | vi           | Pr               | ésentat    | ion-Gln |
| CD                | Fichier                                                                                                    | Modifier                                                                               | Afficher     | Insérer          | Modif      | ication |
|                   | No                                                                                                    | uveau proje                                                                            | t            | Tendel contracts |            | •       |
|                   | En                                                                                                    | registrer un(                                                                          | e)           |                  |            | •       |
| Dianos            | Ou                                                                                                    | vrir                                                                                   |              |                  | c          | trl+0   |
| Diapus            | Pai                                                                                                    | rcourir dans                                                                           | Bridge       |                  |            |         |
| _                 | Ou                                                                                                    | vrir récent                                                                            |              |                  |            |         |
|                   | Fer                                                                                                    | mer                                                                                    |              |                  | C          | trl+W   |
|                   | To                                                                                                    | ut fermer                                                                              |              |                  | Shift+4    | Alt+W   |
|                   | En                                                                                                    | registrer                                                                              |              |                  | (          | Ctrl+S  |
|                   | En                                                                                                    | registrer sou                                                                          | 5            |                  | Shift+(    | Ctrl+S  |
| 1 Ges             | To                                                                                                    | ut enregistre                                                                          | er           |                  |            |         |
|                   | Im                                                                                                    | porter                                                                                 |              |                  |            | •       |
| Se<br>Se          | Exp                                                                                                    | oorter                                                                                 |              |                  |            |         |
| +Q4<br>+Q4<br>+A4 | Env                                                                                                    | voyer <mark>pou</mark> r r                                                             | évision part | agée             |            |         |
| -2                | Pu                                                                                                    | blier                                                                                  |              |                  | Shif       | t+F12   |
|                   | Pu                                                                                                    | blier sur You                                                                          | Tube         |                  |            |         |
| 2 Situ            | Pa                                                                                                    | ramètres de                                                                            | publication  |                  |            |         |
|                   | Im                                                                                                    | primer                                                                                 |              |                  |            |         |
| C -               | Inf                                                                                                    | os sur le pro                                                                          | jet          |                  |            |         |
| 1                 | Qu                                                                                                    | itter                                                                                  |              |                  |            |         |
| 3 Trou            | uver une so<br>Une solution à<br>guest<br>M<br>M<br>M<br>M<br>M<br>M<br>M<br>M<br>M<br>M<br>M<br>M<br>M<br>M<br>M<br>M<br>M<br>M<br>M | Aution<br>Ante valuer<br>te<br>má part<br>marte yal<br>Forte val<br>es et de Por<br>Er |              |                  |            |         |

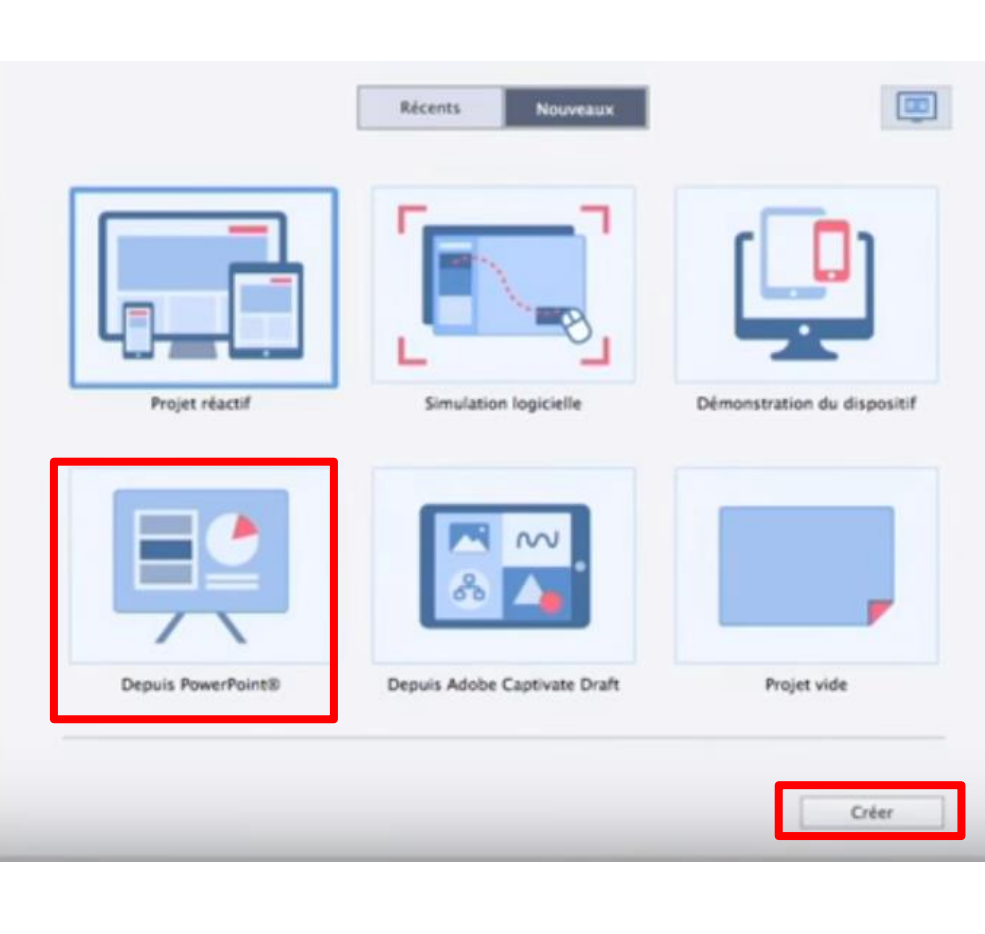

#### ENREGISTRER EN AUDIO VOTRE COMMENTAIRE-AUDIO (POUR CHAQUE SLIDE)

6

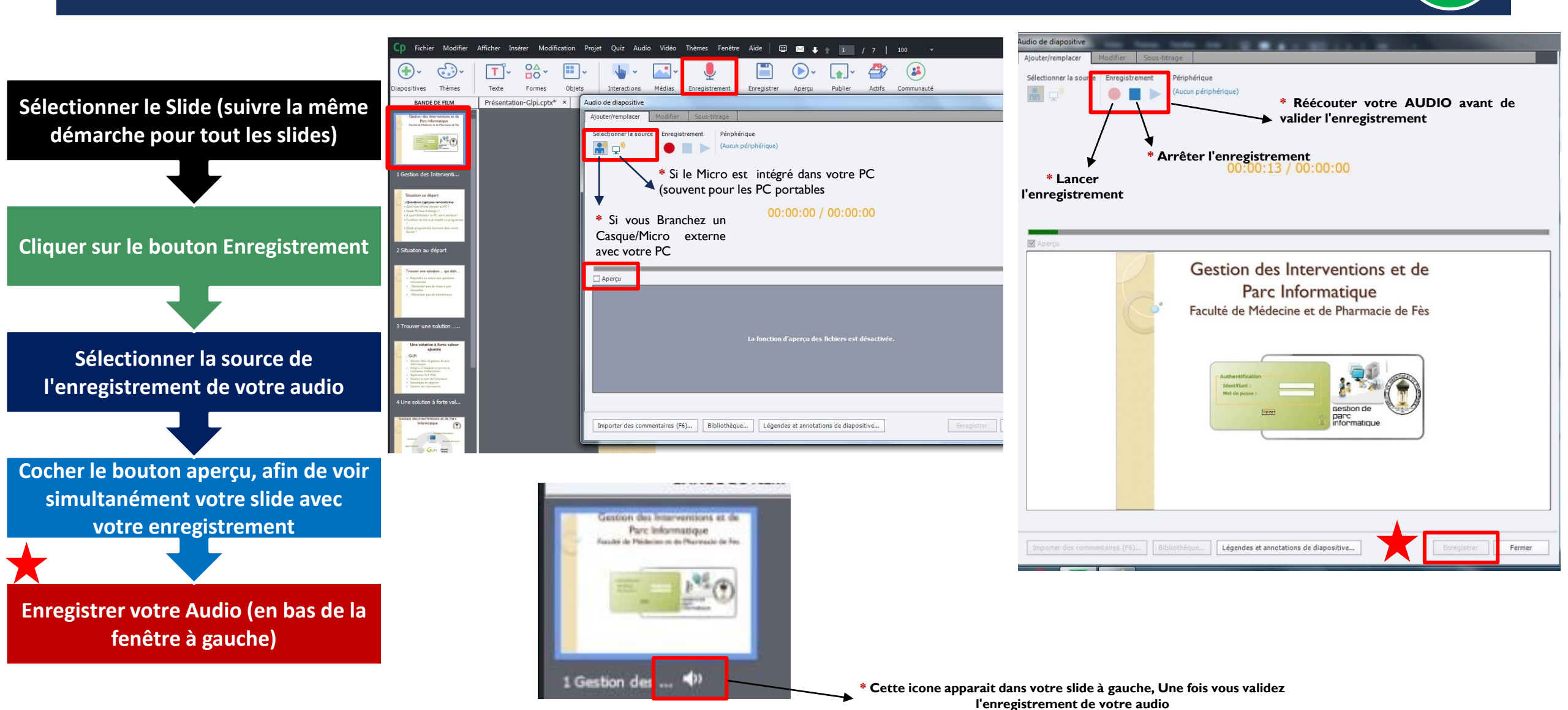

#### **CONSIGNE IMPORTANTE =**

#### ENREGISTRER RÉGULIÈREMENT VOTRE ÉTAT D'AVANCEMENT

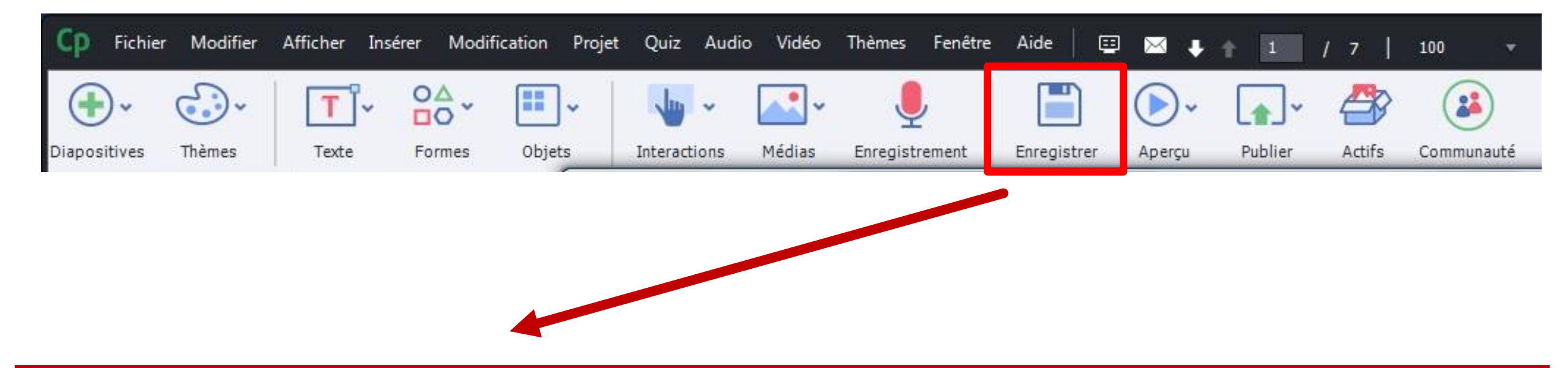

→ ENREGISTRER au fur et à mesure est une étape très importante = Raccourcis clavier (Ctrl+S),

 $\rightarrow$  Vous devez le faire régulièrement après chaque avancement dans votre projet,

→ Et cela, afin de garder votre état d'avancement en cas de coupure d'électricité, ou bien de plantage de votre PC.

# MODIFICATION (AU NIVEAU DU TEXTE OU DE LA FORME)

Au fur et à mesure, vous pouvez modifier le texte ou la mise en forme de votre projet, et cela directement via le fichier power point source

(Changement instantané et synchronisé avec le logiciel adobe Captivate),

Ensuite, il faut Importer à nouveau votre présentation, afin de synchroniser les modifications

(Voir les deux images A+B de ce slide)

| Cp Fich                                                                                                    | BANDE DE FILM<br>ier Modifier Afficher Ins<br>Nouveau projet<br>Enregister un(e)<br>Ouvrir                                                                                                    | Présentation-Glpi<br>érer Modification<br>,<br>,<br>Ctrl+O | .cptx* ×<br>Projet Quiz Aud                                                                              | lio Vidéo                                     | Thèmes Fenêtre | Aide |
|----------------------------------------------------------------------------------------------------|----------------------------------------------------------------------------------------------------|------------------------------------------------------------|----------------------------------------------------------------------------------------------------|-----------------------------------------------|----------------|------|
| 1 Ges                                                                                                    | Ouvrir récent<br>Fermer<br>Tout fermer<br>Enregistrer<br>Enregistrer sous<br>Tout enregistrer                                                                                                    | Ctrl+W<br>Shift+Alt+W<br>Ctrl+S<br>Shift+Ctrl+S            | ptx* ×                                                                                                   | 1                                             | (              | Ges  |
|                                                                                                    | Importer                                                                                                    | +                                                          | Fichier Photosh                                                                                          | op                                            | Shift+A        | t+P  |
| 2 Stbj                                                                                                    | Envoyer pour révision partagée<br>Publier<br>Publier sur YouTube<br>Paramètres de publication<br>Imprimer<br>Infos sur le proiet                                                                                                    | Shift+F12                                                  | Préférences<br>Importer le fichi<br>Groupes de que<br>Styles<br>Légendes et sou<br>De XML<br>Di XE-sta à | ier au format i<br>stions<br>is-titres du pro | GIFT Shift+Al  | t+G  |
| 1                                                                                                    | Quitter                                                                                                    |                                                            | Bibliotheque ex                                                                                          | terne                                         |                | _    |
| 3 Trouver un<br>Une solu<br>- GLP<br>- Scherter Re-<br>scherters<br>- Apatisten<br>- States en<br>- States en<br>- States en | ne solution<br>dan k forte valuer<br>ajunte<br>da da fa fa<br>da fa fa<br>angene e<br>angene<br>menen<br>angene<br>angene<br>ang<br>ang<br>ang<br>ang<br>angene<br>an<br>an<br>an<br>an<br>an<br>an |                                                            |                                                                                                    |                                               |                |      |

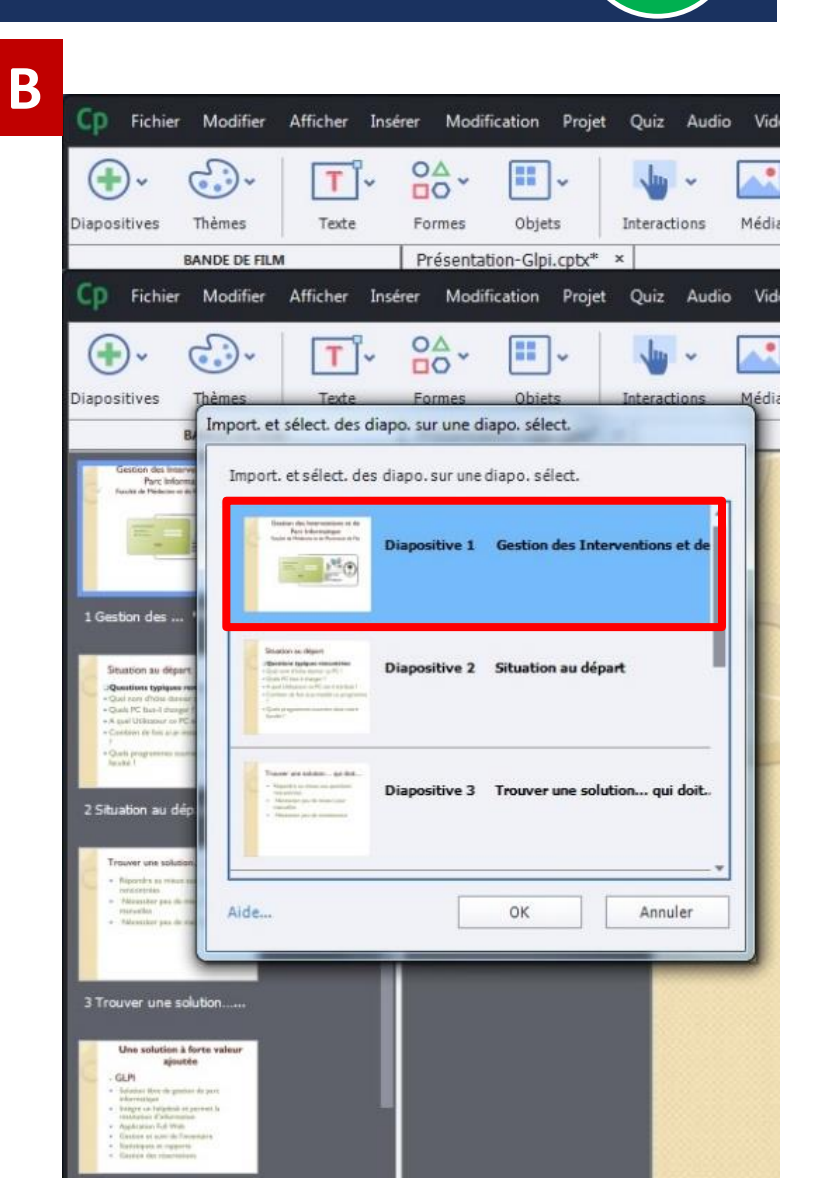

8

# INSERTION D'UNE VIDÉO

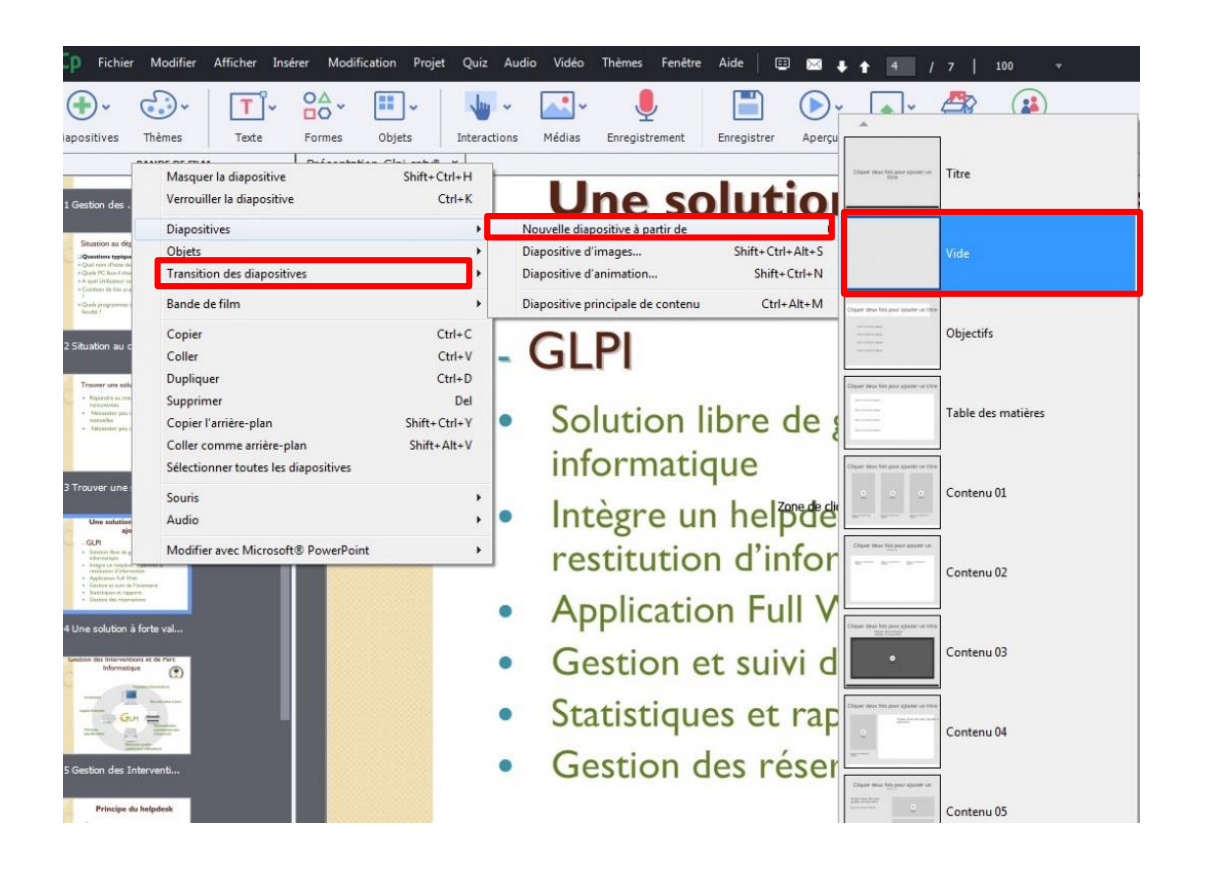

| Cp Fichie    | r Modifier    | Afficher Ins | érer Modi | fication   | Projet   | Quiz     | Audio | Vidéo | Thèmes        | Fenêtre      | Aide |       | $\times$ | J. |
|--------------|---------------|--------------|-----------|------------|----------|----------|-------|-------|---------------|--------------|------|-------|----------|----|
| 0            | 0             |              | 0.4       |            |          |          |       | In    | sérer une vi  | déo          |      | Ctrl- | Alt+\    | 1  |
| <b>(+)</b> ~ | <b>G</b> )~   | T -          |           |            | <b>~</b> | 1        | ~     | M     | odifier la du | urée de la v | idéo |       |          |    |
| Diapositives | Thèmes        | Texte        | Formes    | Objet      | s        | Interact | ions  | Ge    | estion des v  | idéos        |      |       |          |    |
|              | BANDE DE FILM | N            | Présenta  | tion-Glpi. | cptx* :  | ×        |       |       |               |              |      |       |          |    |

En premier lieu il faut insérer une nouvelle diapositive (Slide) Ensuite, insérer la vidéo (\*Il faut copier la vidéo dans le dossier qui a été crée au début)

9

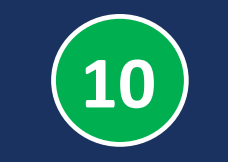

# EXPORTER LE COURS FINAL (ÉTAPE FACULTATIVE)

Vous n'êtes pas obligé de faire cette étape, car ça pourra prendre beaucoup de temps.

En effet, et pour plus de rapidité, le service informatique le fera à votre place.

Et pour cela, prière de passer au slide suivant.

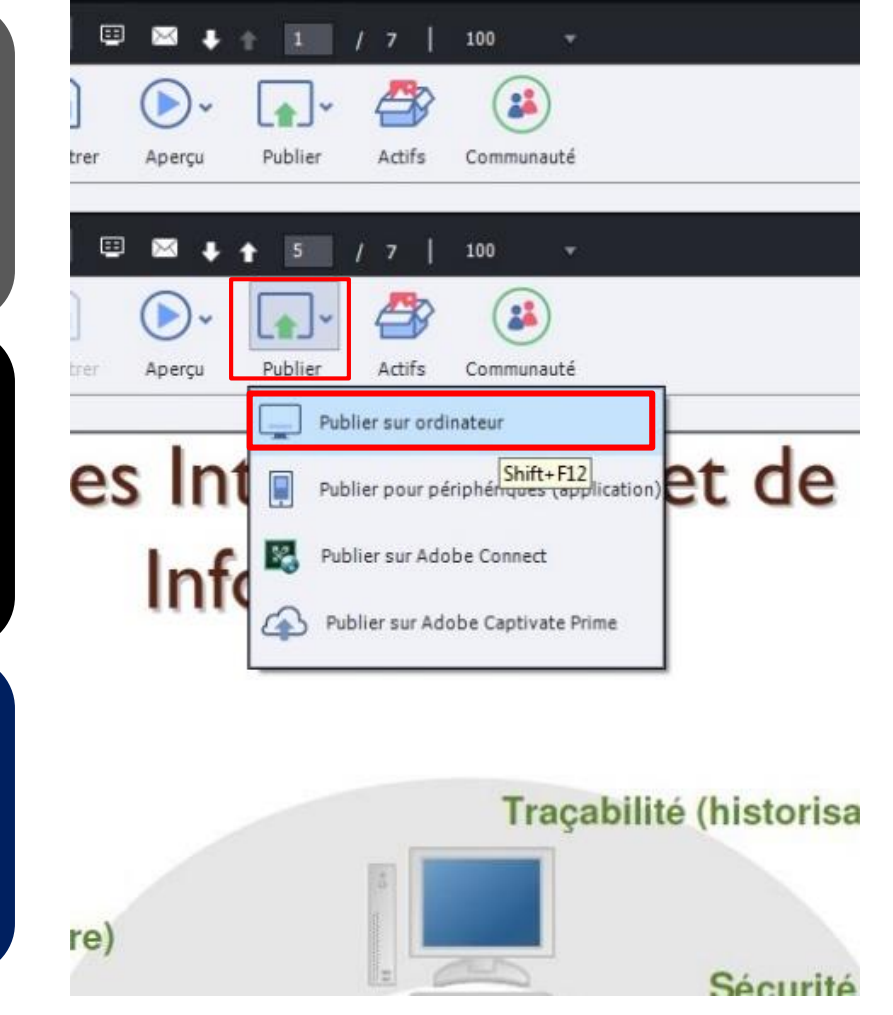

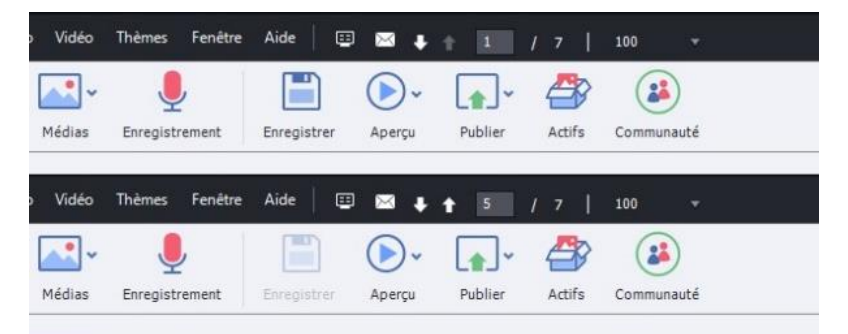

### Gestion des Interventions et

| er sur mon ord   | inateur                 | marinandee                                                |
|------------------|-------------------------|-----------------------------------------------------------|
| Publier en tant  | Vidéo 👻                 |                                                           |
|                  | HTML5/SWF               |                                                           |
| itre du projet : | ✓ Vidéo                 |                                                           |
| Emplacement :    | Exécutable              | Adobe Captivate Projects                                  |
|                  | 10                      |                                                           |
| ectionner un     | Personnalisé            | *                                                         |
|                  | Personnaliser les param | ètres 🗹 Forcer la republication sur toutes les diapositiv |
| Profil :         | Elevé •                 | Codage de débit binaire : VBR, 1 passe 🛛 🔻                |
| Niveau :         | 40 *                    | Débit binaire cible : 🚊 Débit binaire maximal : 🛔         |
|                  |                         | Tester Réinitialiser                                      |
|                  |                         |                                                           |

#### **COMPRESSER LE DOSSIER + ENVOI AU SERVICE INFORMATIQUE**

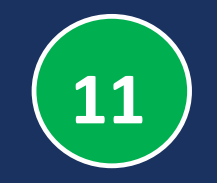

 Compresser le dossier qui a été créé auparavant
 Avec WINRAR

 Bouton droit dans le dossier + Ajouter à l'archive (Voir limage de ce slide)

Envoyer le fichier
 compressé par mail au
 service informatique

Ims.fmpf@usmba.ac.ma

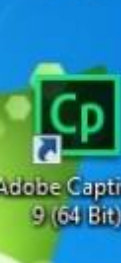

Nouveau doss

(2)

GLPI

#### Ouvrir

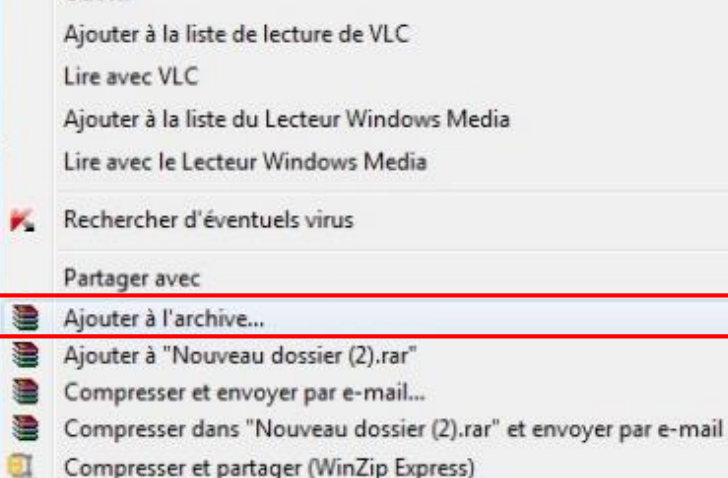

- WinZip
- Restaurer les versions précédentes
- Inclure dans la bibliothèque
- Scan With Smadav
- PowerISO

1

Envoyer vers

Couper

Copier

Créer un raccourci

Après votre envoie, le service

informatique prends le relai, et

#### exporte votre cours en format vidéo,

Puis il le diffuse dans la plateforme elearning.fmp-usmba.ac.ma

# Merci pour votre attention

📽 ww2.fmp-usmba.ac.ma f fmp.usmba 🙆 fmp.usmba 🅑 fmp\_usmba 💿 FMPUSMBAOfficielle